# Manual de Usuario SICE

Sistema de Inscripciones a Capacitación Especializada

Revalidación de la Constancia de Acreditación de Curso Básico del MEM

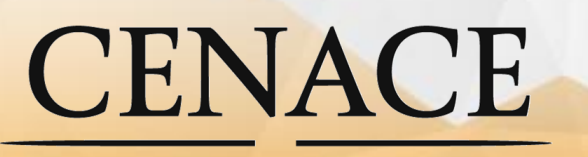

CENTRO NACIONAL DE CONTROL DE ENERGÍA

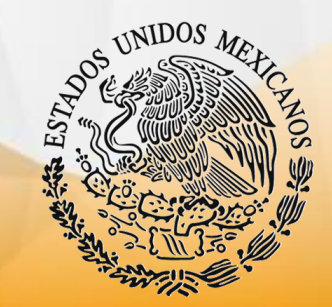

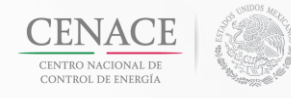

## <u>Índice</u>

| 1) Inicio                                                                    | 3  |
|------------------------------------------------------------------------------|----|
| 2) Revalidación de la constancia de acreditación del curso<br>Básico del MEM | 4  |
| 3) Referencia Bancaria                                                       | 6  |
| 4) Inscripción                                                               | 9  |
| 5) Campus Virtual                                                            | 13 |

Contacto

Mireya Flores Galán <u>Mireya.flores01@cenace.gob.mx</u> Conmutador (871)729 12 11 Ext. 55284

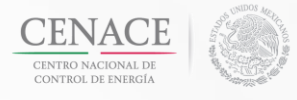

## 1) Inicio.

#### Bienvenido al Manual de Usuario del SICE

Para poder ingresar al **Sistema de Inscripciones a Capacitación Especializada (SICE)** tecle su **Correo Electrónico** y **contraseña** con los cuales está registrado en el SICE.

## Dar clic en el botón Iniciar

| SICE                                                                      | Instructivo Cursos                                                                                                    | Instructivo Revalidación                                                                                           | Registrarse Iniciar Sesión |
|---------------------------------------------------------------------------|----------------------------------------------------------------------------------------------------|----------------------------------------------------------------------------------------------------|----------------------------|
| CEINACE<br>CENTRO NACIONAL<br>DE CONTROL DE ENERGÍA                       | SICE Sistema de Inscri                                                                                                    | ipciones a Capacitació                                                                                             | n Especializada            |
|                                                                           |                                                                                                    |                                                                                                    |                            |
| Iniciar Sesión                                                            |                                                                                                    |                                                                                                    |                            |
|                                                                           |                                                                                                    |                                                                                                    |                            |
| Correo Electrónico *                                                      |                                                                                                    |                                                                                                    |                            |
| The Correo Electrónico field is required.                                 |                                                                                                    |                                                                                                    |                            |
| Contrasena *                                                              |                                                                                                    |                                                                                                    |                            |
| The Contraseña field is required.                                         |                                                                                                    |                                                                                                    |                            |
| <ul> <li>¿Seguir Conectado?</li> <li>¿Olvidaste tu contraseña?</li> </ul> |                                                                                                    |                                                                                                    |                            |
| * Campos Obligatorios<br>** Dudas o aclaraciones contactar a Mireya F     | lores Galán al tel. (871) 729 12 11, Hc                                                                                                    | prario de atención 8:00 hrs. a 1:                                                                                  | 5:30 hrs.                  |
|                                                                           |                                                                                                    | Aviso                                                                                                    | de privacidad Iniciar      |
|                                                                           |                                                                                                    |                                                                                                    |                            |
| Cor<br>Para dudas o aclaraciones fa                                       | vyright © 2016 . Todos los derechos reservados . CENACE . Centro I<br>Don Mamelito #32, Col. Olivar de los Padres, 01780, México, r<br>vor de comunicarse con Mireya Flores Galán al Tel. (871) 729 12 11 | Vacional de Control de Energía<br>19, Tal. (35) 5595 5400<br>horario de atención 8:00 am a 3:30 pm hora del centro | 6                          |
|                                                                           |                                                                                                    |                                                                                                    |                            |
|                                                                           |                                                                                                    |                                                                                                    |                            |

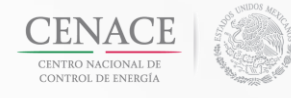

## Manual de Usuario del SICE

A continuación, le aparecerá la pantalla de Inicio y en la parte superior derecha podrá ver que ya se ha autentificado.

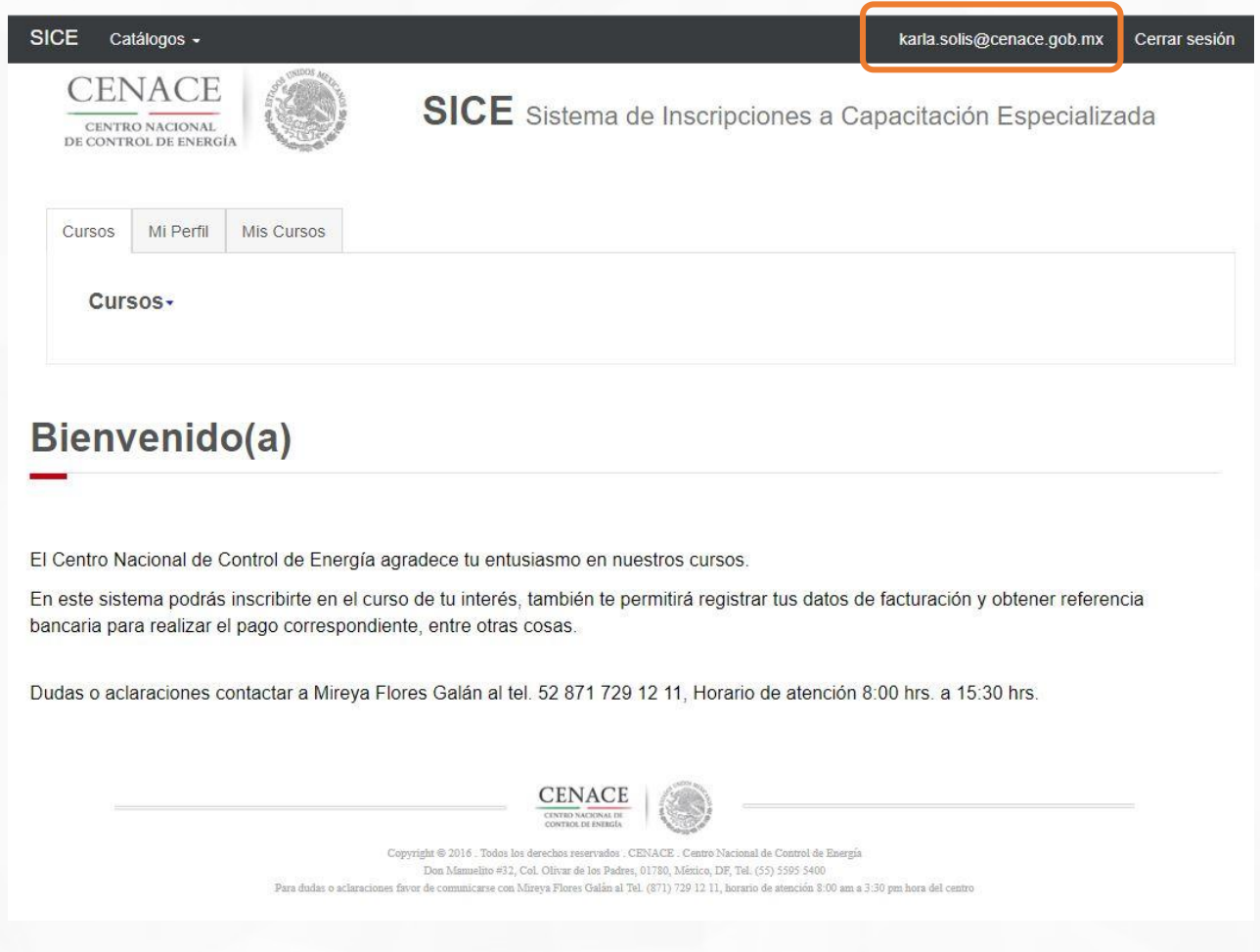

2) Revalidación de la Constancia de Acreditación del Curso Básico del MEM.

En la página de inicio, al presionar *Cursos* se desplegará un menú con los cursos que se encuentren ofertados en el momento.

Dentro de esta lista se encuentra la opción que debe seleccionar para realizar la revalidación.

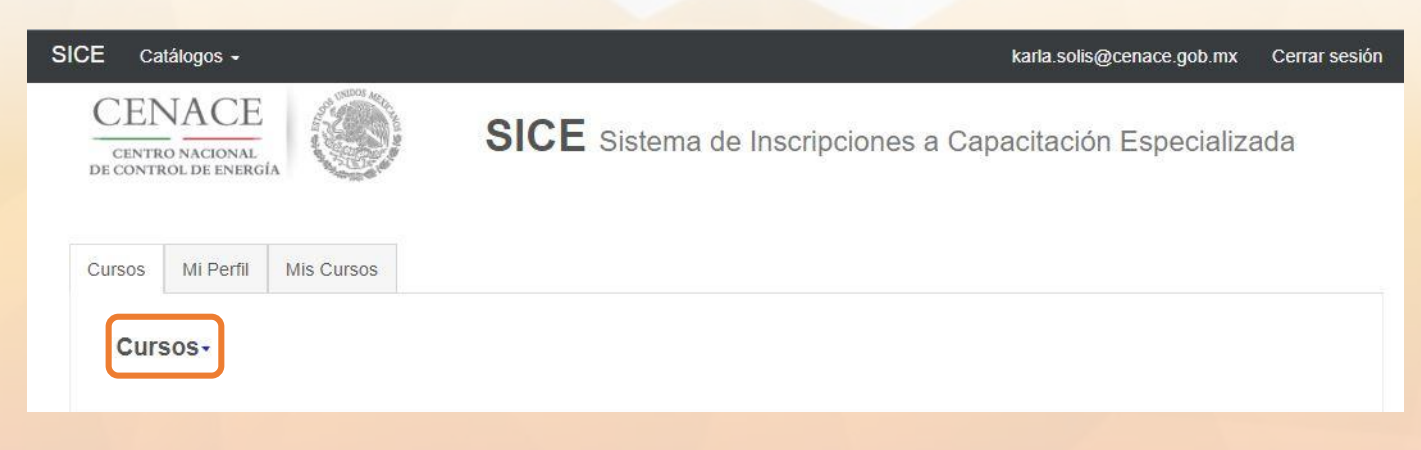

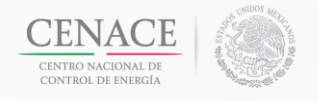

## Seleccione la opción **"Revalidación de la Constancia de Acreditación del Curso Básico del** MEM"

| CEI<br>CENTR<br>DE CONTI | NACE<br>RO NACIONAL<br>ROL DE ENERG |               | <b>SICE</b> Sistema de Inscripciones a Capacitación Especializada |
|--------------------------|-------------------------------------|---------------|-------------------------------------------------------------------|
| ursos                    | Mi Perfil                           | Mis Cursos    |                                                                   |
| Cur                      | S05-                                |               |                                                                   |
| BA                       | SICO DEL I                          | MERCADO ELE   | CTRICO MAYORISTA -                                                |
| RE                       | EGISTRO Y                           | ACREDITACIO   | N DE PARTICIPANTES -                                              |
| MA                       | ANUAL REG                           | GULATORIO DE  | COORDINACION OPERATIVA -                                          |
| IN                       | TRODUCCI                            | ON AL ANALISI | S DE SISTEMAS ELECTRICOS DE POTENCIA I 🗸                          |
| EG                       | UIPO ELEC                           | CTRICO -      |                                                                   |
| PR                       | ROTECCION                           | NES ELECTRIC  | AS II +                                                           |
| PR                       | ROTECCION                           | NES I 🗸       |                                                                   |
| CC                       | NTROL DE                            | EVOLTAJE 🗸    |                                                                   |
| CC                       | ONTROL DE                           | SISTEMAS EL   | ECTRICOS DE POTENCIA -                                            |
| CC                       | ONTROL DE                           | GENERACION    |                                                                   |
| CC                       | OMPORTAM                            | IIENTO DINAMI | CO I -                                                            |
| CF                       | E-CCD LG/                           | A ADIESTRAMIE | ENTO EN EL SIMULADOR GCR NORTE -                                  |
| RE                       | EVALIDACIO                          | ON DE LA CONS | STANCIA DE ACREDITACION DEL CURSO BASICO DEL MEM -                |

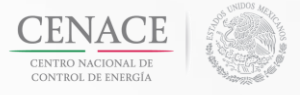

#### 3) Referencia Bancaria.

Al seleccionar **"Revalidación de la Constancia de Acreditación del Curso Básico del MEM**" se desplegarán la siguiente opción: **Referencia Bancaria**, dar clic en ella.

REVALIDACION DE LA CONSTANCIA DE ACREDITACION DEL CURSO BASICO DEL MEM +

Referencia bancaria FRAMIENTO EN EL SIMULADOR GCR NORTE -

CFE-CCD DGO ADIESTRAMIENTO EN EL SIMULADOR GCR NORTE -

#### Se muestra la siguiente imagen:

## REVALIDACION DE LA CONSTANCIA DE ACREDITACION DEL CURSO BASICO DEL MEM

En este apartado podrás generar la Referencia Bancaria correspondiente al curso seleccionado con la cual podrás realizar tu pago en el Banco. Después de efectuar el pago\*\* podrás realizar la inscripción y seleccionar la fecha del curso en el apartado "Inscripción"

La Referencia Bancaria ampara el pago de un curso seleccionado y ésta a su vez esta relacionada al usuario que la generó. Por lo que únicamente debe ser utilizada una vez.

Nota. Solo se permite generar una Referencia por curso, en caso de extravío la podrás consultar en el apartado "Mis Cursos/Referencias Bancarias"

Importante: Las fechas mostradas representan la disponibilidad en el momento de la consulta, usted no se está inscribiendo ni apartando lugar en este grupo.

\*\* Pago Nacional: Al siguiente día habil depués de las 14:00 hrs. usted podrá seleccionar la fecha del curso de su interés.
 \*\* Pago Internacional: Su pago internacional puede variar dependiendo de los bancos involucrados, se notificará por correo electrónico la validación de dicho pago. De esta forma usted podrá seleccionar la fecha del curso de su interés.

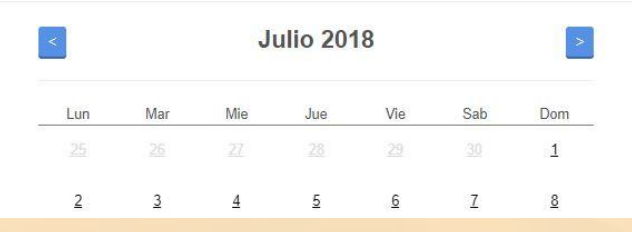

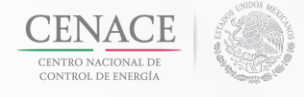

Este proceso de Revalidación de Constancia de Acreditación del Curso Básico del MEM, tiene un costo de \$0.00, pero por la forma como esta diseñado el Sistema de Inscripciones a Capacitación Especializada es necesario que llene los datos de facturación aunque no se vaya a generar ninguna factura.

Seleccione los **Datos de Facturación** y en la parte inferior de la página se mostrará la información que se tiene registrada con su RFC.

| T |
|---|
|   |
|   |
|   |
|   |
| 0 |
|   |
|   |
|   |

\* Campos Obligatorios

REVALIDACION DE LA CONSTANCIA DE ACREDITACION DEL CURSO BASICO DEL MEM

Ahora presione el botón *Siguiente*, se mostrará un recuadro con detalles del curso.

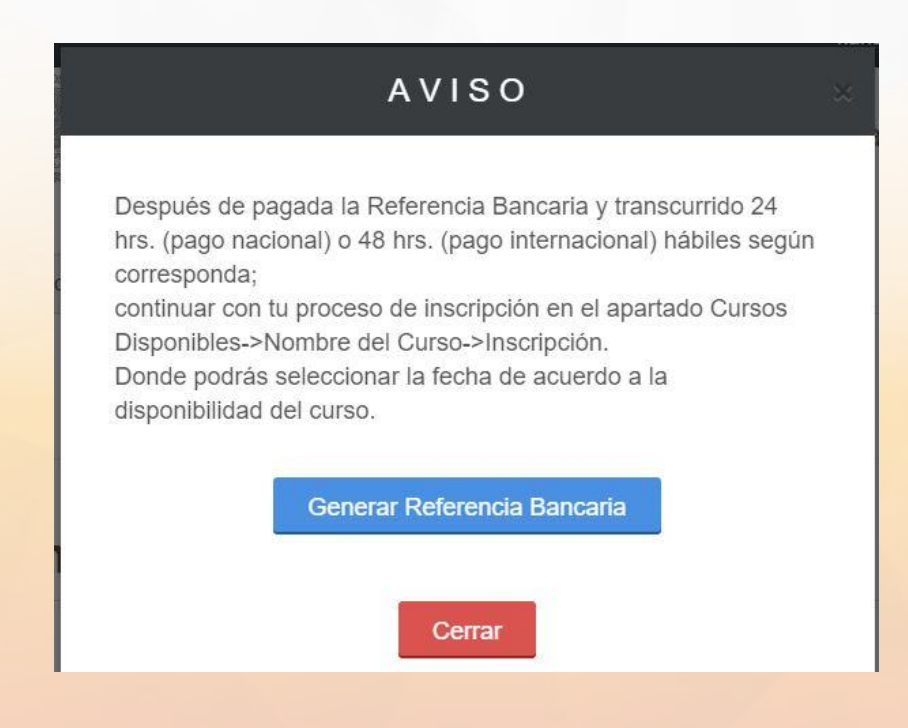

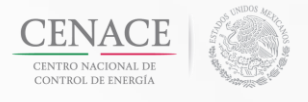

Para continuar con el proceso de generarla de click en el botón *Generar Referencia Bancaria*.

| AVISO                                                                                                    | × |
|----------------------------------------------------------------------------------------------------|---|
| Después de pagada la Referencia Bancaria y transcurrido 24<br>hrs. (pago nacional) o 48 hrs. (pago internacional) hábiles según<br>corresponda;<br>continuar con tu proceso de inscripción en el apartado Cursos<br>Disponibles->Nombre del Curso->Inscripción.<br>Donde podrás seleccionar la fecha de acuerdo a la<br>disponibilidad del curso. |   |
| Generar Referencia Bancaria<br>Cerrar                                                                                                    |   |

Si eligió Generar Referencia Bancaria se mostrará la siguiente pantalla donde le menciona que se ha generado la Referencia Bancaria la cual puede descargar presionando.

## Curso

Pago Nacional: Después de las 14:00 hrs del día hábil bancario siguiente. \*\*Con excepción de los periodos vacaciones generales del CENACE publicados en el DOF. Todos los pagos deberán realizarse en pesos mexicanos (MXN).

Pago Internacional: El monto de la referencia bancaria no incluye las comisiones de su institución bancaria, le sugerimos consultar posibles costos adicionales. Aproximadamente, después de las 14:00 hrs del tercer día hábil bancario siguiente.

Formato de Pago

Referencia Bancaria 18EVL263336190A05

Importe \$0.00 MXN

IVA \$0.00 MXN

Fecha Limite de Pago 24/09/2018

Importe Total \$0.00 MXN

Esta referencia se genera con costo o importe \$0.00, por lo que **no es necesario realizar ningún pago.** 

1

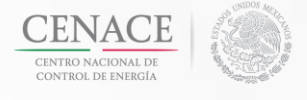

## 4) Inscripción.

Para este caso de referencia bancaria con costo o importe \$0.00, puede inscribirse inmediatamente en el curso "Revalidación de Constancia de Acreditación del Curso Básico del MEM"

En el Menú de Cursos Disponibles deberá seleccionar el curso "Revalidación de la Constancia de Acreditación del Curso Básico del MEM" y dar clic en *Inscripción*.

Cursos-

| BASICO DEL MERCADO ELECTRICO MAYORISTA -                                 |
|--------------------------------------------------------------------------|
| REGISTRO Y ACREDITACION DE PARTICIPANTES -                               |
| MANUAL REGULATORIO DE COORDINACION OPERATIVA -                           |
| INTRODUCCION AL ANALISIS DE SISTEMAS ELECTRICOS DE POTENCIA I 🗸          |
| EQUIPO ELECTRICO -                                                       |
| PROTECCIONES ELECTRICAS II -                                             |
| PROTECCIONES I -                                                         |
| CONTROL DE VOLTAJE -                                                     |
| CONTROL DE SISTEMAS ELECTRICOS DE POTENCIA -                             |
| CONTROL DE GENERACION -                                                  |
| COMPORTAMIENTO DINAMICO I -                                              |
| CFE-CCD LGA ADIESTRAMIENTO EN EL SIMULADOR GCR NORTE -                   |
| REVALIDACION DE LA CONSTANCIA DE ACREDITACION DEL CURSO BASICO DEL MEM - |
| Referencia bancaria TRAMIENTO EN EL SIMULADOR GCR NORTE -                |
| Inscripción                                                              |

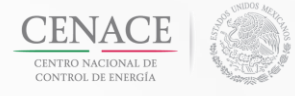

Se mostrara la siguiente pantalla donde aparecerán la fecha disponible del curso. En este caso es necesario ir al mes de diciembre del año en curso y seleccionar el 30.

## Inscripción

| <         |           | ſ         | Diciembre 2018 |           |           | >         |
|-----------|-----------|-----------|----------------|-----------|-----------|-----------|
| Lunes     | Martes    | Miércoles | Jueves         | Viernes   | Sábado    | Domingo   |
|           |           |           |                |           | 1         | 2         |
| 3         | 4         | <u>5</u>  | <u>6</u>       | Z         | 8         | 9         |
| <u>10</u> | <u>11</u> | <u>12</u> | <u>13</u>      | <u>14</u> | <u>15</u> | <u>16</u> |
| 17        | 18        | 19        | 20             | 21        | 22        | <u>23</u> |
| 24        | <u>25</u> | 26        | 27             | 28        | 29        | <u>30</u> |
| <u>31</u> | 1         |           |                |           | 5         | <u>6</u>  |

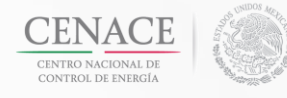

La información que se muestra en el recuadro es para fines de logística del sistema. Cabe aclarar que el inicio del curso será al día siguiente hábil aproximadamente a las 10:00 hrs después de haberse inscrito.

Dar clic en el botón *Inscribir*.

| Clave: EVL Inicio | : 30/12/2018   | Fin: 31/12/20 | )18       |
|-------------------|----------------|---------------|-----------|
| Curso: REVALIDAC  | ION DE LA C    | CONSTANCIA I  | DE        |
| ACREDITACION DE   | EL CURSO B     | ASICO DEL ME  | =M        |
| Sede: CAMPUS VIE  | RTUAL          | 2             |           |
| Giupo. PROEDA     | inscritos. 0/2 | .2            | Inscribir |
|                   |                |               |           |
|                   |                |               |           |
|                   |                |               |           |
|                   |                |               | Cerrar    |
|                   |                |               |           |

Se mostrará la siguiente pantalla donde se le notifica que ha quedado inscrito y los datos del mismo.

## Inscripción

Felicidades has quedado inscrito en el REVALIDACION DE LA CONSTANCIA DE ACREDITACION DEL CURSO BASICO DEL MEM recibirás un correo electrónico con el Registro de Inscripción:

Nombre del participante: Humano Prueba Test Nombre del curso: REVALIDACION DE LA CONSTANCIA DE ACREDITACION DEL CURSO BASICO DEL MEM Sede: CAMPUS VIRTUAL Dirección: VIRTUAL Colonia: VIRTUAL Código Postal: VIRTUAL Municipio: VIRTUAL Entidad: VIRTUAL

Fecha de Inicio: 30/12/2018 Horario de Inicio: 10:00 hrs. Hora del Centro Fecha de Término : 31/12/2018 Duración (hrs): 2 Usuario: Contraseña:

Para el caso de los participantes que llevarán a cabo la "Revalidación de la Constancia de Acreditación del Curso Básico del MEM" deberá ingresar al día siguiente hábil después de las 10:00 hrs. al Campus Virtual en la siguiente liga: <u>Acceso a Campus Virtual</u>

(el usuario y contraseña te servirán para accesar al Sistema de Inscripciones a Capacitación Especializada (SICE) y al Campus Virtual para presentar tu evaluación final).

Dudas o aclaraciones contactar a Mireya Flores Galán al tel. 52 871 729 12 11, Horario de atención 8:00 hrs. a 15:30 hrs.

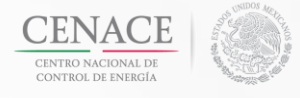

De igual forma le llegará la confirmación de inscripción al correo que tiene registrado.

#### Sistema de inscripción a capacitación especializada:

Felicidades has quedado inscrito en el REVALIDACION DE LA CONSTANCIA DE ACREDITACION DEL CURSO BASICO DEL MEM

Nombre del participante: Humano Prueba Test Nombre del curso: REVALIDACION DE LA CONSTANCIA DE ACREDITACION DEL CURSO BASICO DEL MEM Sede: CAMPUS VIRTUAL Dirección: VIRTUAL Colonia: VIRTUAL Código Postal: VIRTUAL Municipio: VIRTUAL Entidad: VIRTUAL

Fecha de Inicio: 30/12/2018 Horario de Inicio: 10:00 hrs. Hora del Centro

Fecha de Término: 31/12/2018 Duración (hrs): 2 Usuario: Contraseña:

Para el caso de los participantes que llevarán a cabo la "Revalidación de la Constancia de Acreditación del Curso Básico del MEM" deberá ingresar al día siguiente hábil después de las 10:00 hrs. al Campus Virtual en la siguiente liga:<u>Acceso a Campus Virtual</u>

(el usuario y contraseña te servirán para accesar al Sistema de Inscripciones a Capacitación Especializada (SICE) y al Campus Virtual para presentar tu evaluación final).

Dudas o aclaraciones contactar a Mireya Flores Galán al tel. 52 871 729 12 11, Horario de atención 8:00 hrs. a 15:30 hrs.

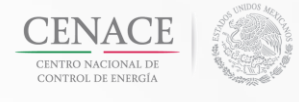

## 5) Campus Virtual.

Al día siguiente hábil de haber realizado la inscripción y después de las 10:00 hrs. Podrá ingresar en el Campus Virtual en la siguiente dirección para realizar la Evaluación.

## https://universidad.cenace.gob.mx/

#### Centro Nacional de Control de Energía

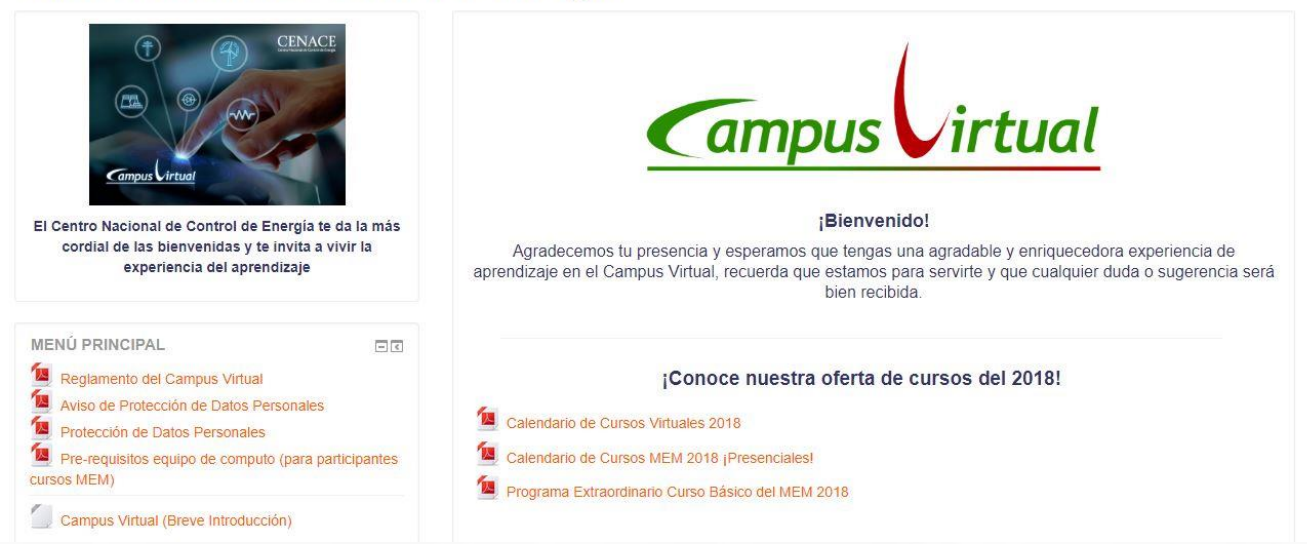

En el lado izquierdo encontrará un menú **CATEGORÍAS**, de clic en la opción Mercado Eléctrico Mayorista

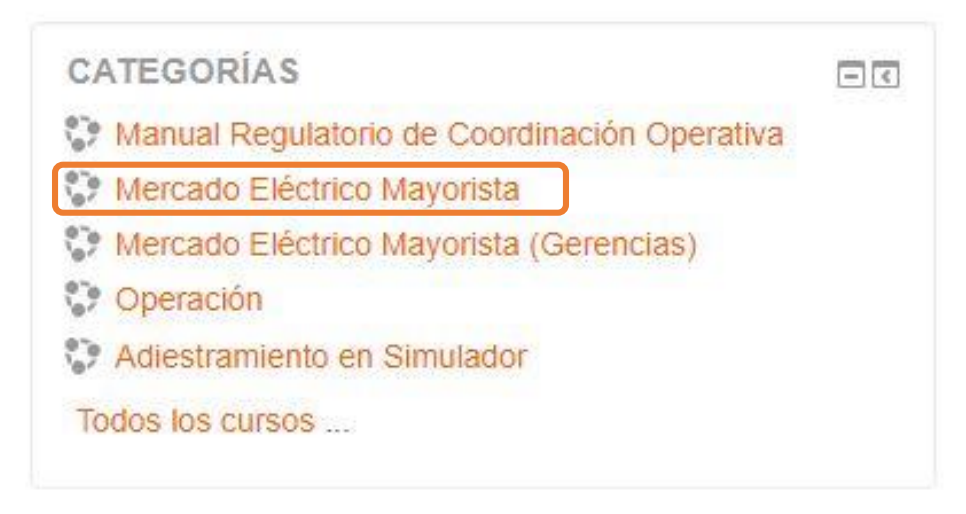

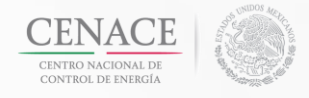

De clic en la opción: Revalidación de la Constancia de Acreditación del Curso Básico del MEM

| Categorías:                                                | Mercado Eléctrico Mayorista                                       |
|------------------------------------------------------------|-------------------------------------------------------------------|
| Curso                                                      | os del Mercado Eléctrico Mayorista<br>Prog <mark>rama 2018</mark> |
| Buscar curs                                                | sos:                                                              |
| <ul> <li>Revalidación de la Constancia de Acred</li> </ul> | ditación del Curso Básico del MEM                                 |

Teclear el Usuario y Contraseña que utiliza para ingresar al SICE. Con esto usted quedará autentificado en el Campus Virtual y podrá ingresar al curso donde podrá realizar la evaluación.

| Nombre_de_usuario                                                      |                                                                              |
|------------------------------------------------------------------------|------------------------------------------------------------------------------|
| Contraseña                                                             |                                                                              |
| Recordar no                                                            | ombre_de_usuario                                                             |
| Ing                                                                    | gresar                                                                       |
| ¿Olvidó su nombre_de                                                   | e_usuario o contraseña?                                                      |
| Las 'Cookies' deben estar ba                                           | abilitadas en su navegador                                                   |
| Las 'Cookies' deben estar ha                                           | abilitadas en su navegador<br>ermitir el acceso de invitado                  |
| Las 'Cookies' deben estar ha<br>Algunos cursos pueden pe               | abilitadas en su navegador<br>ermitir el acceso de invitado<br>como invitado |
| Las 'Cookies' deben estar ha<br>Algunos cursos pueden pe<br>Ingresar c | abilitadas en su navegador<br>ermitir el acceso de invitado<br>como invitado |
| Las 'Cookies' deben estar ha<br>Algunos cursos pueden pe<br>Ingresar c | abilitadas en su navegador<br>ermitir el acceso de invitado<br>como invitado |

Clic en el botón Ingresar

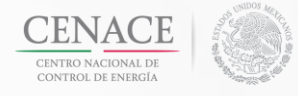

## Manual de Usuario del SICE

Su progreso (?)

#### Revalidación de la Constancia de Acreditación del Curso Básico del MEM

Página Principal (home) 
Cursos 
Mercado Eléctrico Mayorista 
18EBMEM01

#### Campus Virtual

#### Agradecemos tu presencia y esperamos que tengas una agradable y enriquecedora experiencia en el Campus Virtual, recuerda que estamos para servirte y que cualquier duda o sugerencia será bien recibida.

#### Bienvenidos

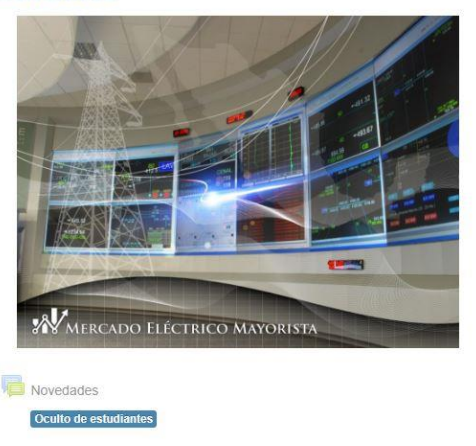

#### La evaluación la podrá realizar dando clic en el apartado Evaluación

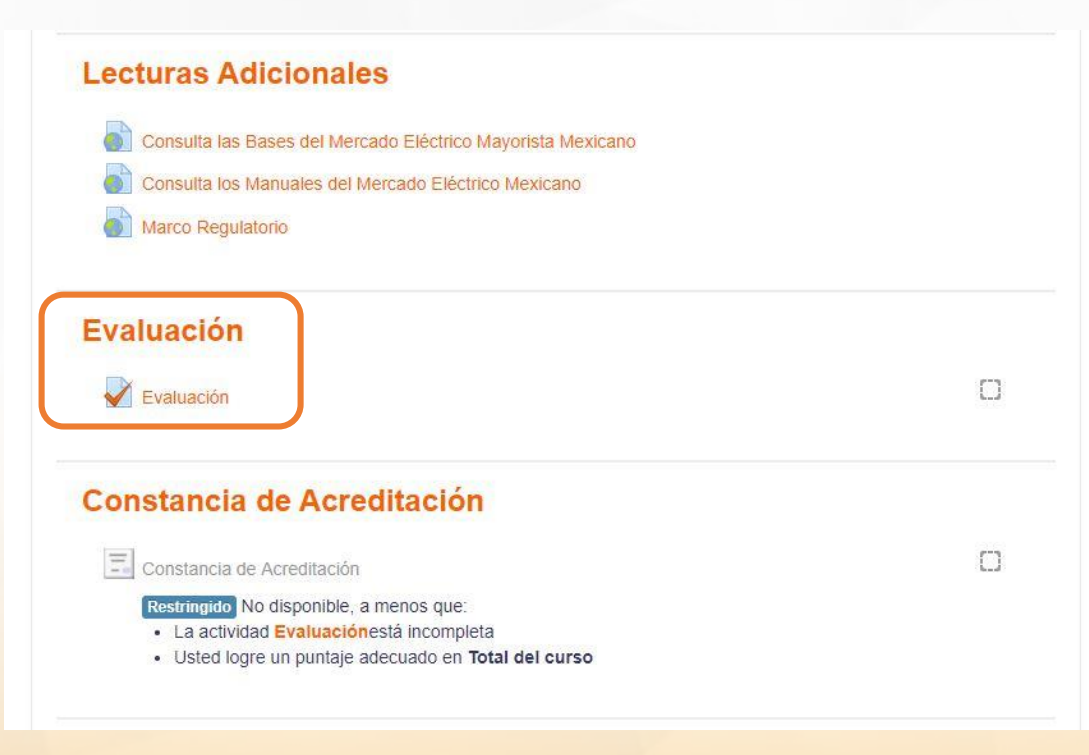

#### Calificación Mínima Aprobatoria es 85/100

IMPORTANTE: A todos aquellos participantes que no alcancen una calificación aprobatoria se les permitirá realizar un segundo intento. Cabe mencionar que las preguntas NO SON LAS MISMAS.

En el caso de no lograr una calificación aprobatoria será necesario llevar el curso de manera presencial. 15

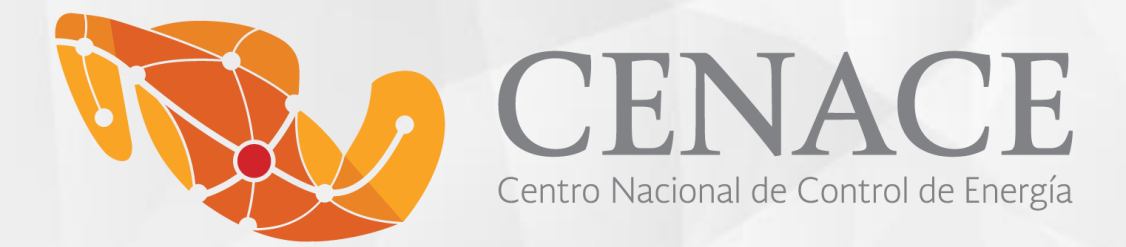